#### **LINE Biz - Solutions**

## LINE 企業管理平台 LINE Business Manager 操作手冊

**New Data Solution** 

Oct, 2024

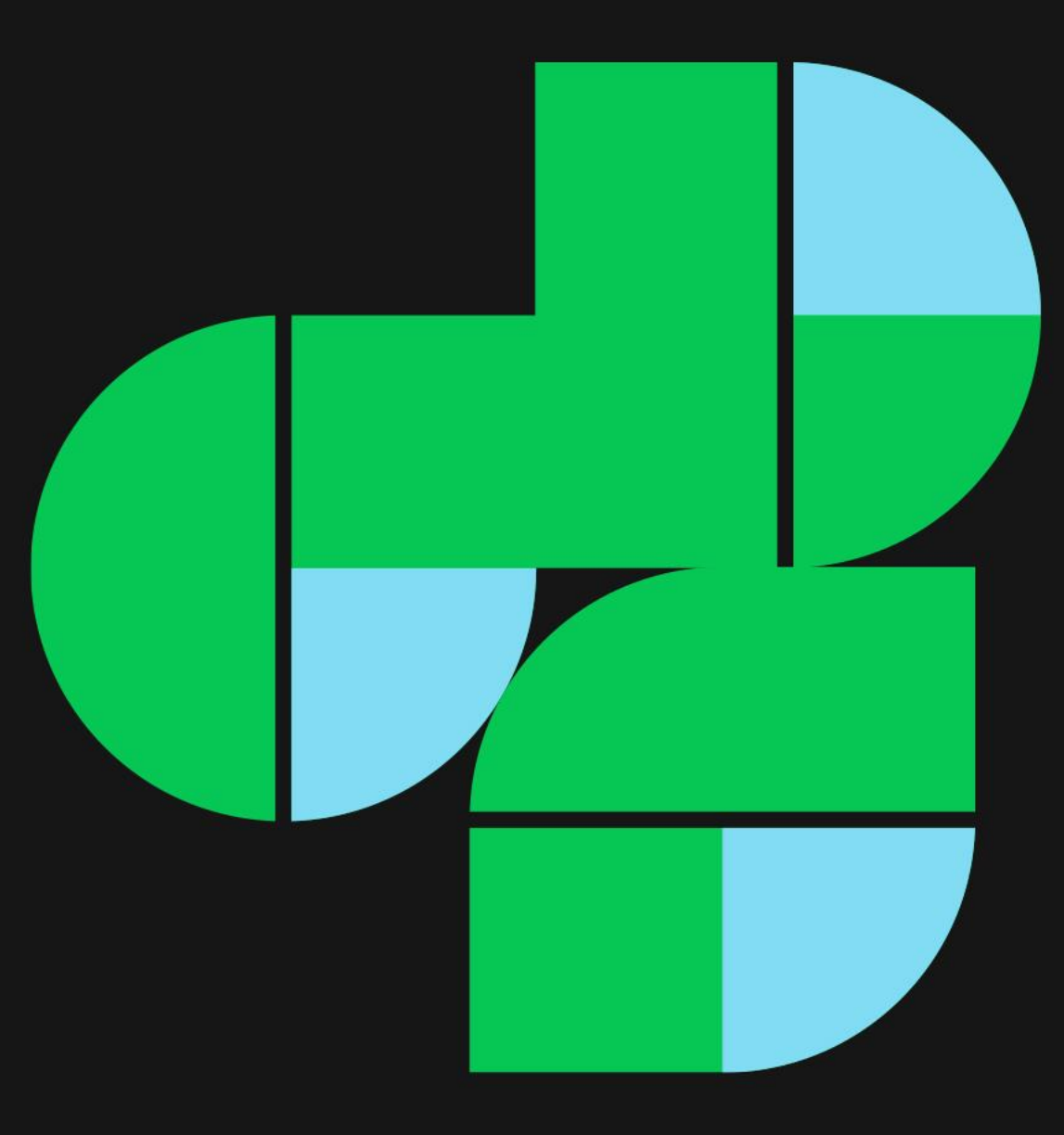

## 開始使用 LINE企業管理平台

#### 🕑 三步驟建立LINE企業管理平台,開始累積、整合、跨數據

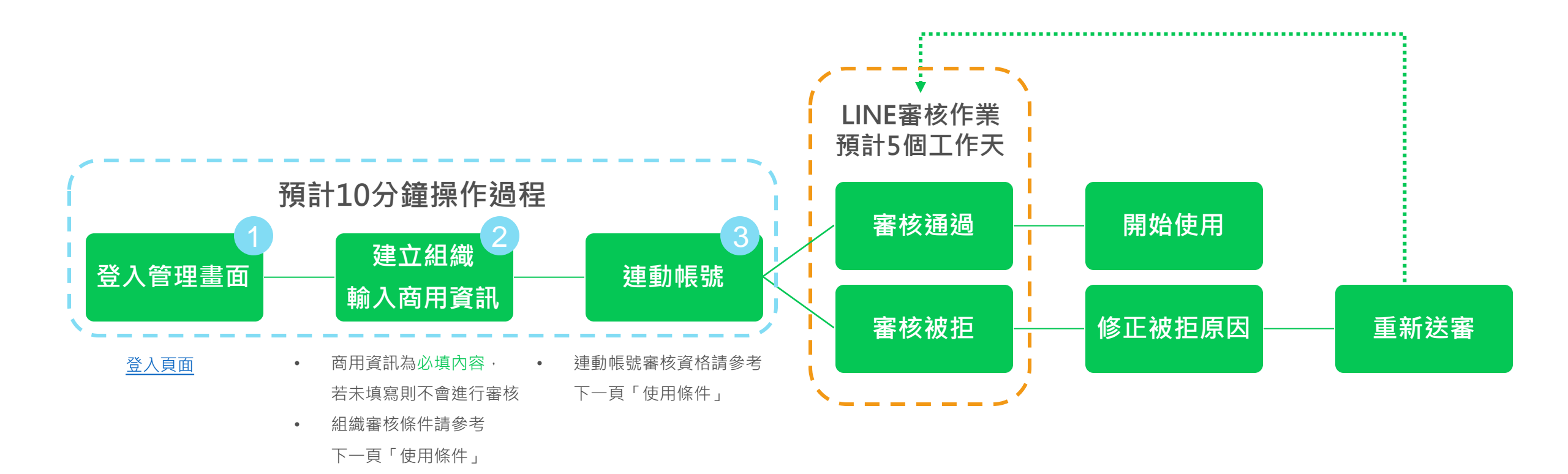

## LINE企業管理平台使用條件

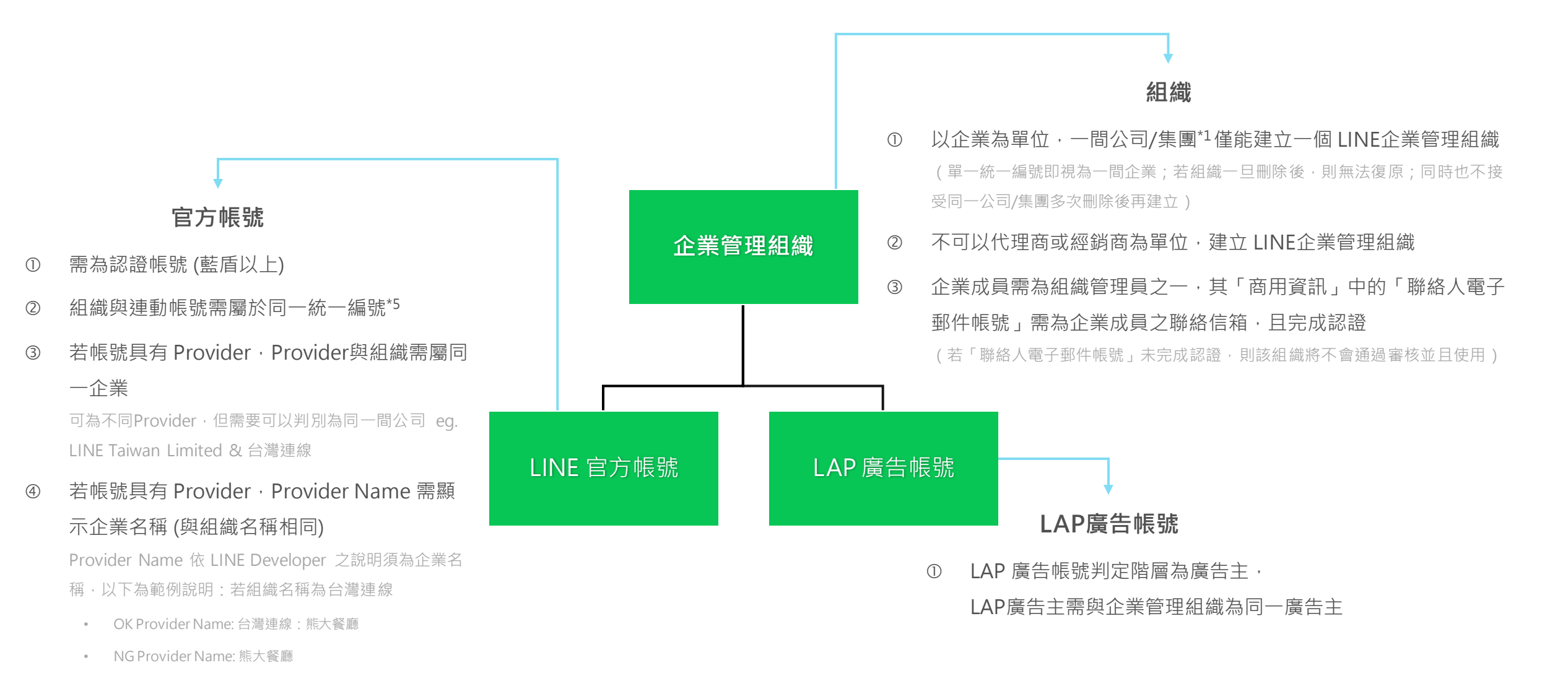

#### CONTENT

#### 1. 登入 LINE企業管理平台 & 基本設定

| 1-1. 登入                        | P.8  |
|--------------------------------|------|
| 1-2. 新增使用者                     | P.9  |
| 1-3. 使用者權限說明                   | P.10 |
| 1-4. 容易誤解的使用                   | P.11 |
| 2.建立組織                         |      |
| 2-1建立組織                        | P.12 |
| 3.連動帳號                         |      |
| 3-1. 連動 LINE 官方帳號              | P.18 |
| 3-2. 連動 LAP 廣告帳號               | P.20 |
| 3-3 帳號審核狀態                     | P.23 |
| 3-4 帳號轉移                       | P.25 |
| 4.分享資源                         |      |
| 4-1. 分享資源概念說明                  | P.27 |
| 4-2. 組織資源分享至指定帳號               | P.29 |
| 4-3. 將MVP/Desktop Ad 受眾分享至指定帳號 | P.34 |
| 4-4. 分享完成示意圖:官方帳號後台、LAP後台      | P.37 |
| 5.建立共用資源                       |      |
| 5-1. 建立共用資源說明                  | P.40 |
| 5-2. 建立共享受眾                    | P.41 |
| 5-3. 建立共享 LINE Tag             | P.43 |
| 5-4. 支援受眾種類說明                  | P.45 |
| 5-5. 受眾使用注意事項                  | P.47 |

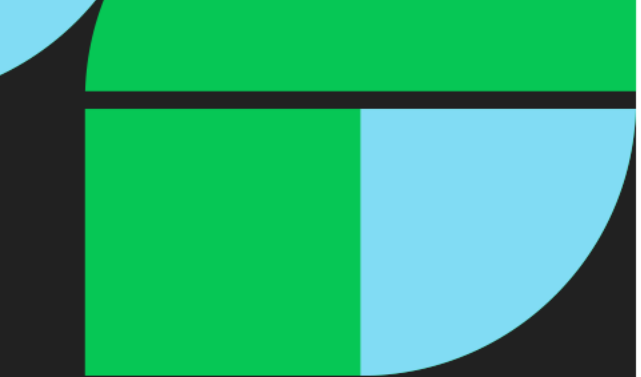

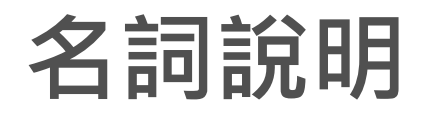

| 名詞 | 說明                                        |
|----|-------------------------------------------|
| 組織 | LINE企業管理平台之單位                             |
| 連動 | 將帳號與組織綁定                                  |
| 帳號 | 可以與 LINE企業管理平台連動的帳號:LINE 官方帳號、LAP廣告帳號、MVP |
| 資源 | 泛指可以在LINE企業管理平台上管理、使用的數據                  |

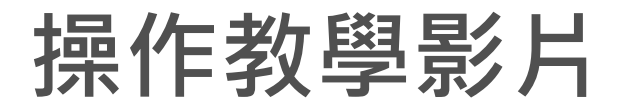

| #  | 内容             |
|----|----------------|
| 01 | <u>帳號設定與連動</u> |
| 02 | 資源共享與使用        |
| 03 | 權限管理操作         |
| 04 | 基本設定操作         |

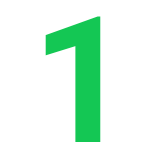

## 登入LINE企業管理平台 &基本設定

影片1:<u>LINK</u> 影片2:<u>LINK</u>

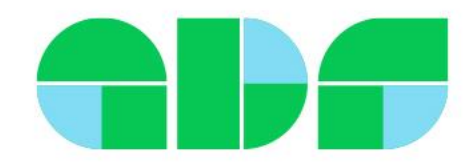

## 1-1. 登入

- LINE企業管理平台 CMS: <u>https://business.line.biz</u>
- 請使用 LINE Business ID LINE企業管理平台
- 登入後即可建立組織

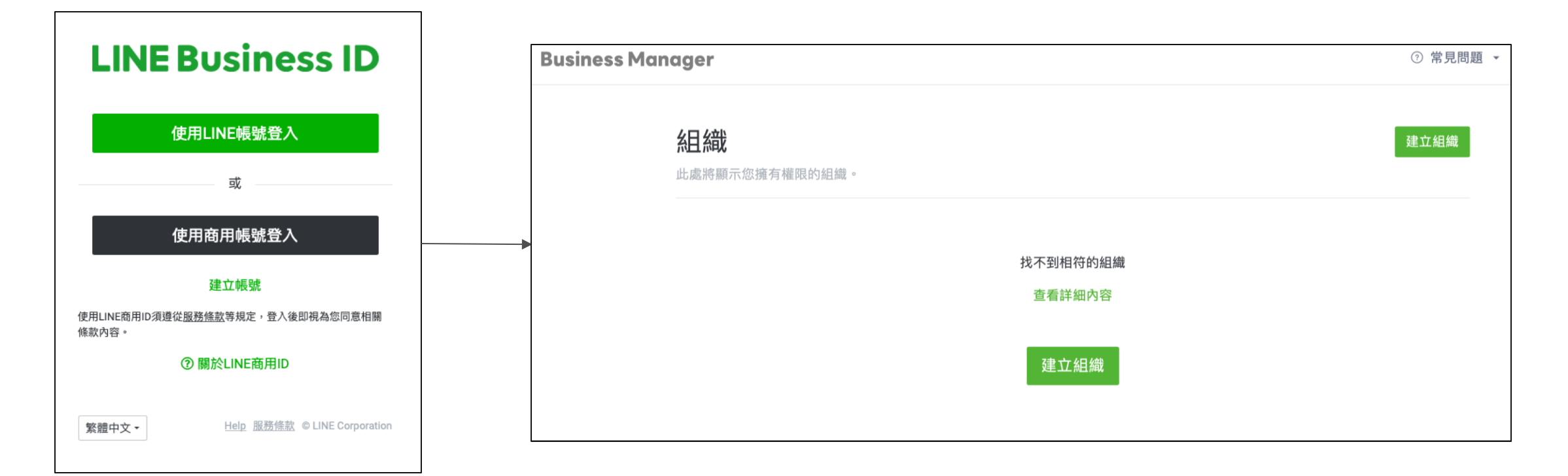

1-2. 新增使用者

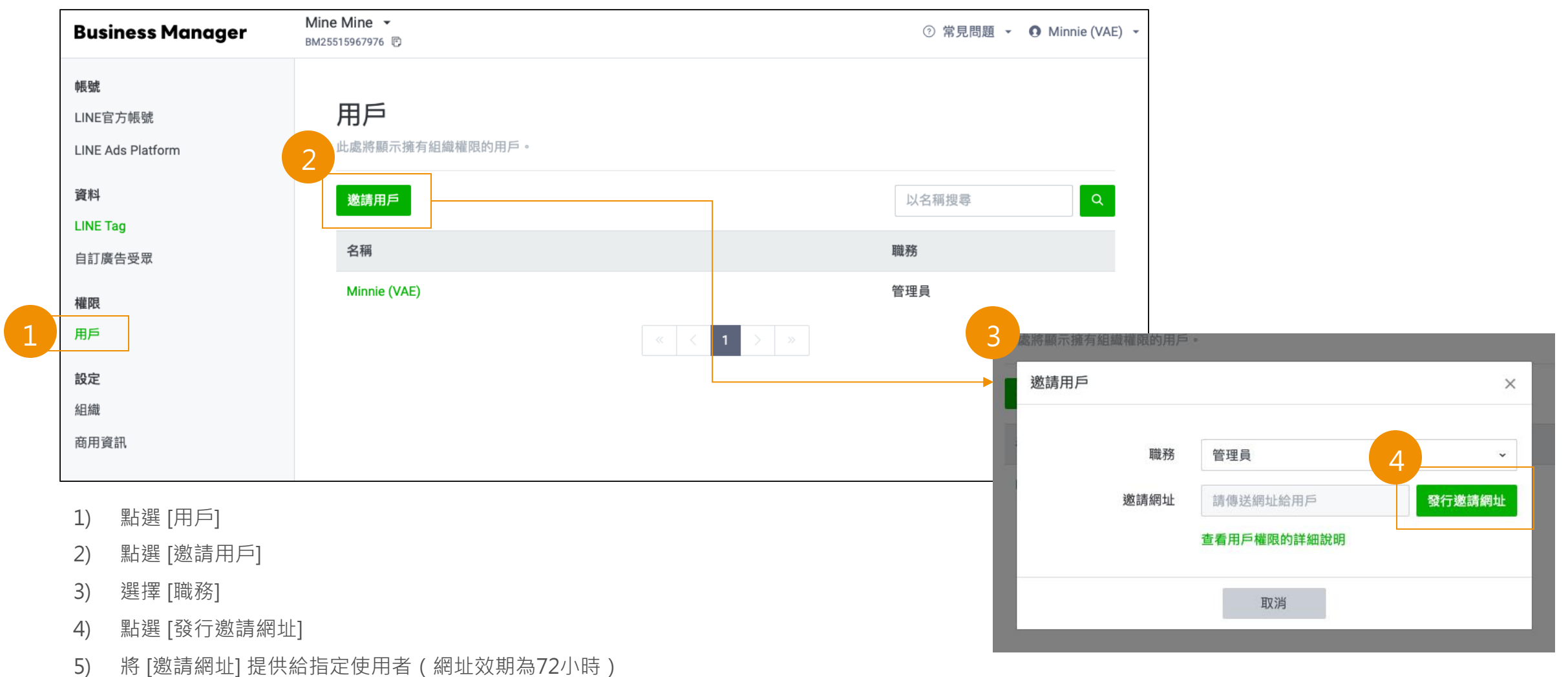

當使用者點選網址時,需要以 LINE Business ID 登入。

## 資源使用權限

| 權限                                              |    | 管理員 Admin | 經營者 Operator | 經營者 (僅資料)<br>Operator (Data<br>only) | 用戶 (僅檢閱)<br>User (view only) |
|-------------------------------------------------|----|-----------|--------------|--------------------------------------|------------------------------|
| 協能時十言咨酒                                         | 管理 | V         | V            |                                      |                              |
| — <u></u> 一 一 一 一 一 一 一 一 一 一 一 一 一 一 一 一 一 一 一 | 瀏覽 | V         | V            |                                      | V                            |
| LINE Tag / 兴四                                   | 管理 | V         | V            | V                                    |                              |
| LINE Tag / 文本                                   | 瀏覽 | V         | V            | V                                    | V                            |
| 生方组弹越阳的田丘                                       | 管理 | V         |              |                                      |                              |
| 行角組織催阪的用户                                       | 瀏覽 | V         |              |                                      |                              |
|                                                 | 管理 | V         |              |                                      |                              |
|                                                 | 瀏覽 | V         | V            |                                      | V                            |
| 商用資訊                                            | 管理 | V         | V            |                                      |                              |
|                                                 | 瀏覽 | V         | V            |                                      | V                            |

## 容易誤解的使用

#### 使用權限僅限於 LINE企業管理平台,進行帳號間的行銷數據分享、共享 不能操作已連動的官方帳號、LAP廣告帳號

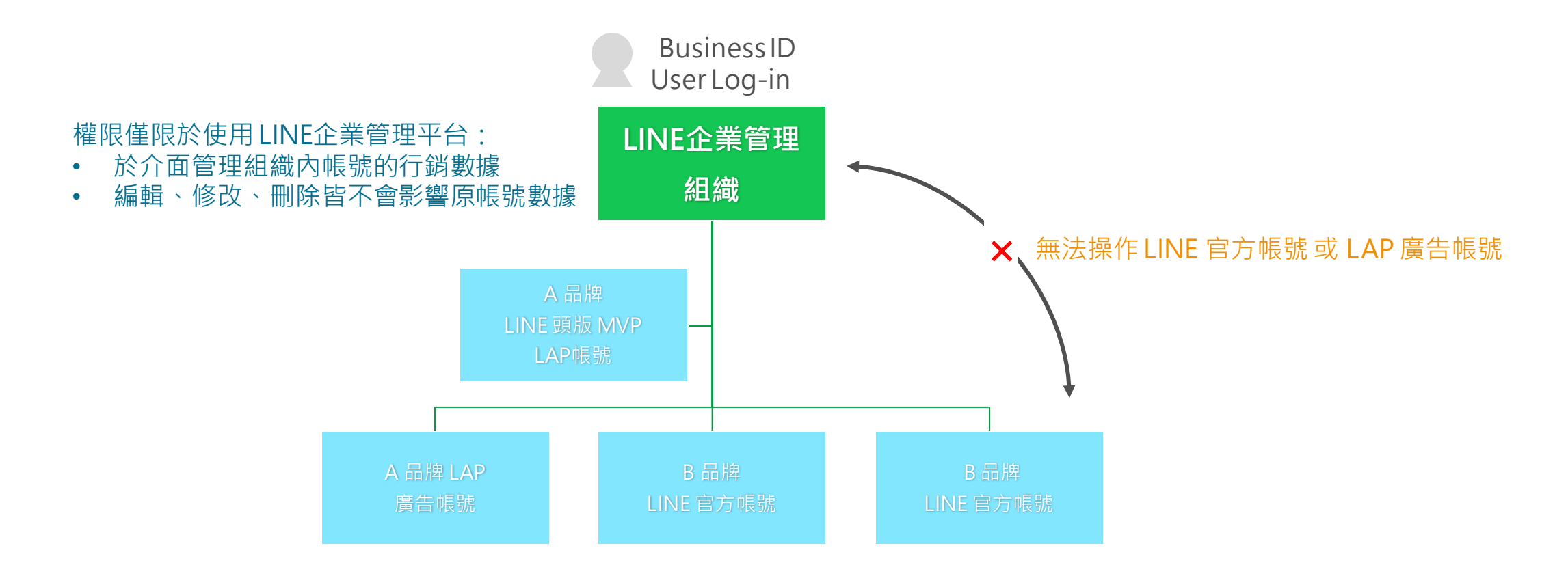

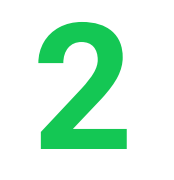

# 建立組織

#### 預估操作時間:10分鐘 影片版:<u>LINK</u>

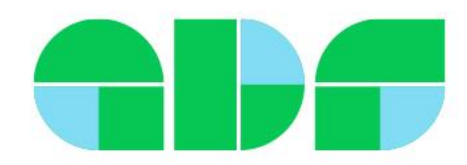

## 2-1. 建立組織

• 登入後即可開始建立組織

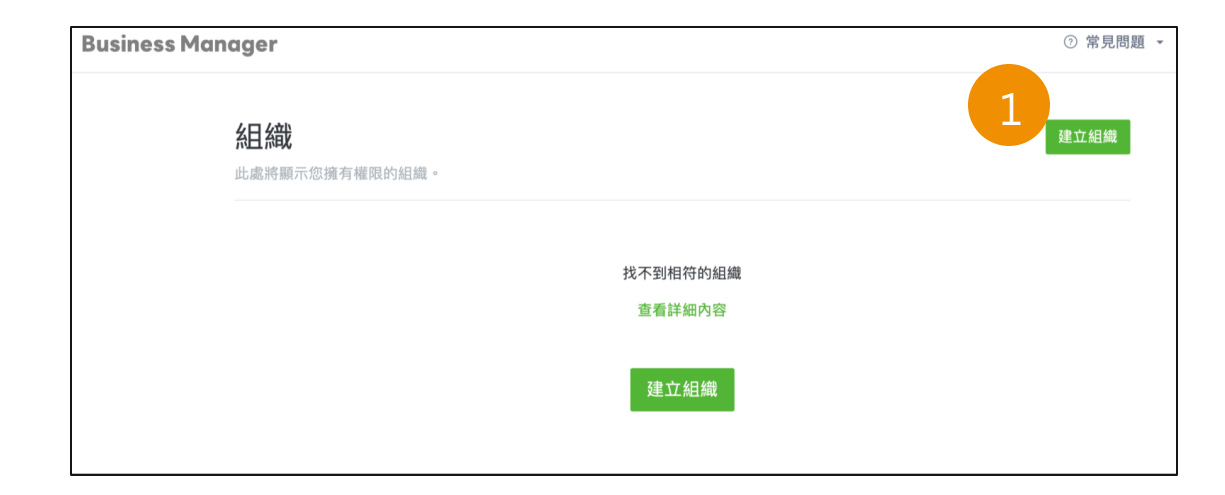

- 1) 點選 [建立組織]
- 2) [地區] 選擇 [台灣] \*若選台灣以外區域則無法通過審核
- 3) 填寫 [名稱] \*需為商工登記公司名稱,且不得修改
- 4) 填寫 [商用資訊]
- 5) 點選[建立]

| 建立組織          |                                                             |
|---------------|-------------------------------------------------------------|
| 建立用以管理資源的組織。  |                                                             |
| 组織资 2         | * 必缚                                                        |
| 地區 ⑦ *        | 台灣                                                          |
| 3 組織名稱*       | 熊大餐廳 4/120                                                  |
|               | 此為管理組織用名稱。<br>僅會顯示於Business Manager或與組織連動的各種工具,並<br>不會對外公開。 |
| 商用資訊          |                                                             |
| 商業型態 ③ *      | ● 公司<br>○ 個人                                                |
| 統一編號 ③ *      | 0/8                                                         |
| 公司名稱 ⑦ *      | 0/120                                                       |
| 郵遞區號 ⑦ *      |                                                             |
| 地址 ⊙ *        | 0/120                                                       |
| 建築物名稱 🕤       | 0/120                                                       |
| 網站網址 ⑦ *      | 0/240                                                       |
| 電話號碼(代表號) ⑦ * | +886                                                        |
| 聯絡人姓名 🅤 *     | 0/120                                                       |
| 聯絡人所屬部門名稱 ゔ * | 0/120                                                       |
| 聯絡人電話號碼 ⑦ *   | +886                                                        |
| 聯絡人電子郵件帳號 ⑦ * | 回電話號碼(TC-衣弦) 0/240                                          |
|               | 有疑問或需要時,LY Corporation將透過此電子郵件帳號與您<br>聯絡。                   |
| 若要建立組織,請先同意以「 | 下Business Manager服務條款後,再點選「同意並註冊帳號」                         |
|               | set ··<br>Business Manager服務條款                              |
|               | 取消    同意並建立                                                 |

\*每一企業(統編)僅能建立一LINE企業管理組織

## 2-2. 組織建立完成

- 完成以上步驟,即完成組織建立
- 可以取得 BMID · 用以連動帳號
- 於列表看到已建立組織與狀態,需為 [已認證]才能使用

| Business Manager                           | [For Training]熊大股份有限公司<br>BM33023769340 回 | BMID  |                  |    | ⑦ 常見問題 👻 🚺 |
|--------------------------------------------|-------------------------------------------|-------|------------------|----|------------|
| <b>帳號</b><br>LINE官方帳號<br>LINE Ads Platform | LINE官方帳號<br>此處將顯示與組織連動的LINE               | 宫方帳號。 |                  |    |            |
| 資料<br>LINE Tag<br>自訂廣告受眾                   | LINE官方帳號<br>ID                            | 名稱    |                  | 類型 | 狀態         |
| 權限<br>用戶                                   |                                           |       |                  |    |            |
| <b>設定</b><br>組織<br>商用資訊                    |                                           |       | « < <b>1</b> > » |    |            |

| <b>組織</b><br>此處將顯示您擁有權限的組織。 |     |       | 建立組織 |
|-----------------------------|-----|-------|------|
| 組織 (24)                     |     | 以名稱搜尋 | Q    |
| 名稱                          | 職務  | 狀態    |      |
| [For Training]熊大股份有限公司      | 管理員 | ● 已認證 |      |
|                             |     |       |      |

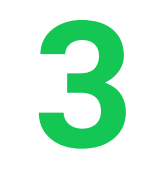

# 連動帳號

#### 預估操作時間:10分鐘 影片版:<u>LINK</u>

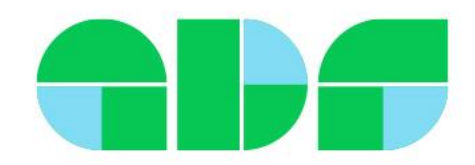

#### 3. 連動帳號

將 LINE 官方帳號 與 LAP 廣告帳號與 LINE企業管理平台組織連動 連動成功後,帳號的資源即全部同步至組織

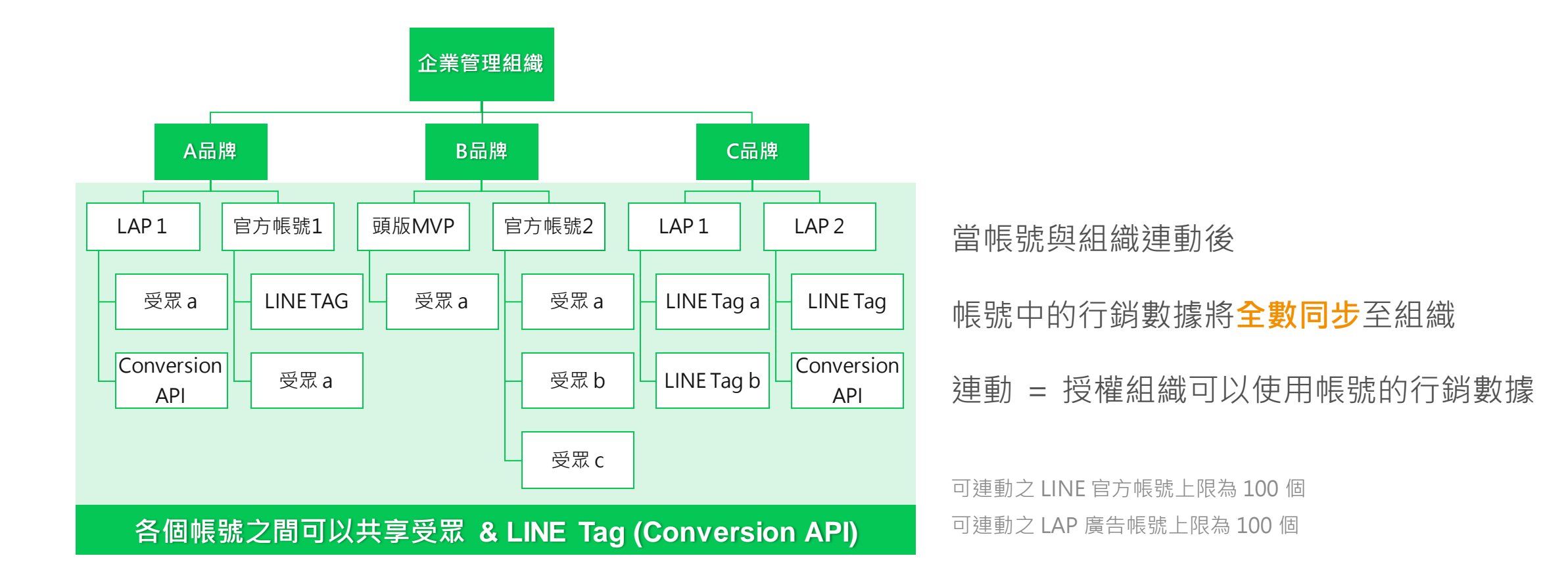

## LINE企業管理平台 組織和帳號的關係

#### 組織:連結帳號 = 1:N

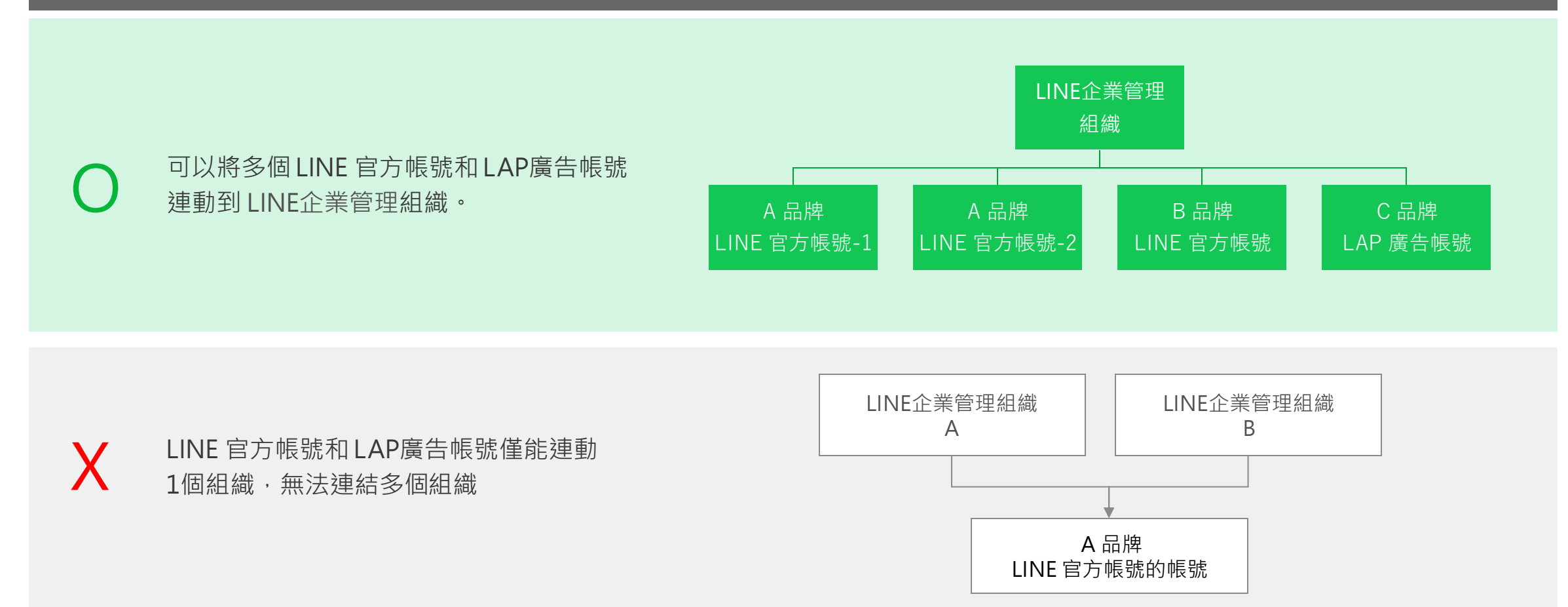

## 3-1. 連動帳號 – LINE 官方帳號

#### 組織建立後,即會產生 BMID

| Ē        | ē頁 提醒 分析 L            | INE VOOM | 基本檔案 口袋商店        |                |                                                     |          | 🌣 設定                       |                                                                                                    |             |
|----------|-----------------------|----------|------------------|----------------|-----------------------------------------------------|----------|----------------------------|----------------------------------------------------------------------------------------------------|-------------|
| 1        | <u>設定</u> ▼           | φł       | 長號設定             |                |                                                     |          |                            |                                                                                                    |             |
| T        | 權限管理回應設定              | 基        |                  | 專屬ID           | @cblsptest                                          |          |                            |                                                                                                    |             |
|          | Messaging API<br>登錄資訊 |          |                  | 公司所在國家或地區      | 尚未設定                                                |          |                            |                                                                                                    |             |
| م<br>لعد | 擴充功能                  |          |                  |                | 編輯                                                  |          |                            |                                                                                                    |             |
|          |                       |          |                  | 帳號經營目的         | 您設定的國家或地區會顯示於帳號的基本檔案等可供用戶瀏覽<br>尚未設定<br>編輯           | <b>3</b> | 砌Pucinos                   | cManagar细微的速動中誌                                                                                                    |             |
|          |                       |          |                  | 組織 (Business   | 未連動                                                 |          | 央Dusilies                  | SMallagel 組織的建動中詞                                                                                                    | ~           |
|          |                       |          |                  | Manager)       | 只要將目前使用的帳號與Business Manager組織運<br>官方帳號及LINE廣告帳號的資源。 | ging     | 請將以下網切                     | 止傳送給希望連動組織的管理員以獲得核                                                                                                    | (網址有效期)     |
|          |                       |          |                  | 2              | 查看Business Manager的詳細說明 <sup>[2]</sup><br>連動        | ging     | 間:72小時)<br>申請獲得核》<br>組織資源。 | 。<br>售後,帳號即可與組織連動,並可使用受                                                                                                    | 眾及LINE Tag等 |
| 1)       | 點選 [帳號設               | 定]       |                  |                |                                                     | -        | https://bu                 | siness line hiz/i/o/hwzmAXXGcianGa6                                                                                                    | 4           |
| 2)       | [基本設定] 最              | 员下方      | 可以找到 LINE Busine | ss Manager 的連動 | か・選擇 [連動]                                           |          | 11(1)(1)(1)                | on of the second second s |             |
| 3)       | 複製 [網址]               |          |                  |                |                                                     | 式版本      |                            | _                                                                                                    | _           |
| 4)       | 將 [網址] 提住             | 共給維      | 且織管理員            |                |                                                     |          |                            | 22.00                                                                                                    |             |

## 3-1. 連動帳號 – LINE 官方帳號

組織管理員點選連結後,會跳轉到連動說明頁面

點選 [核准] · 完成組織與帳號的連動後 · 請等待 LINE 審核結果

#### 帳號連動審核:預計5個工作日

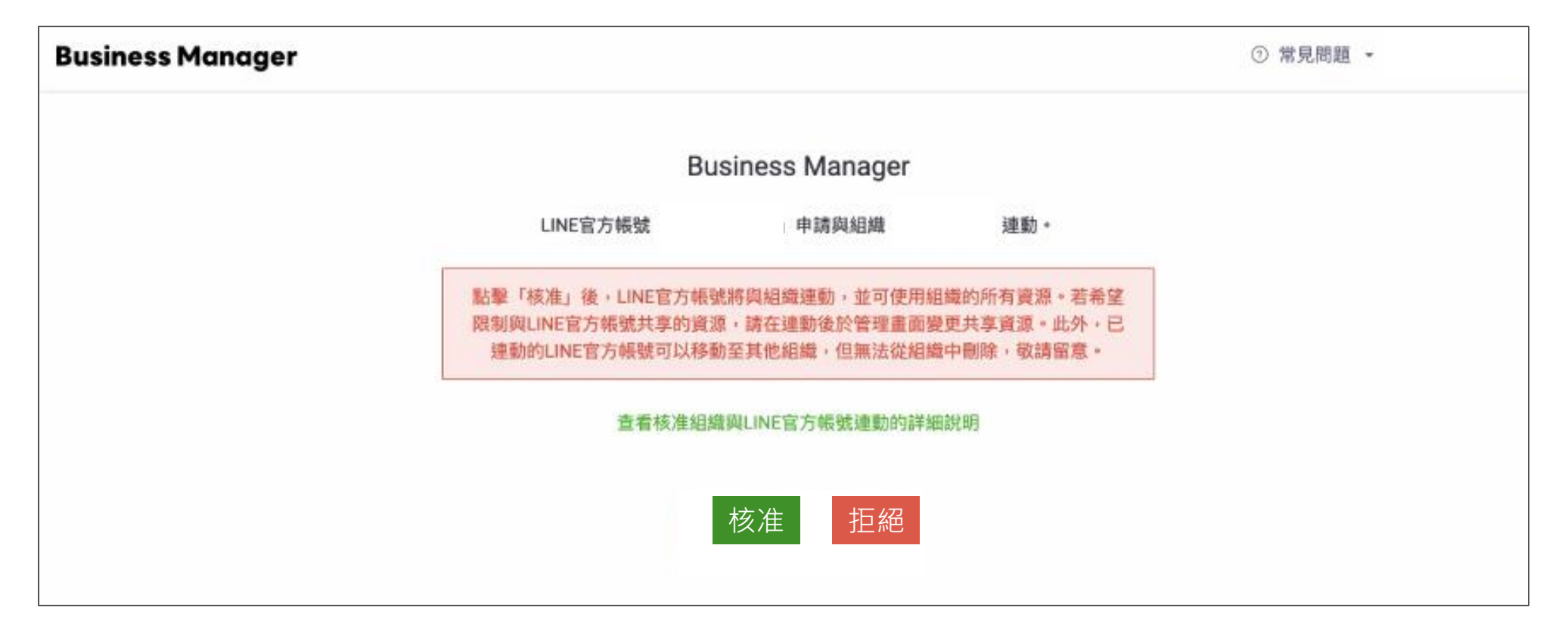

#### 3-2. 連動帳號 – LAP 廣告帳號

組織建立後,即會產生 BMID

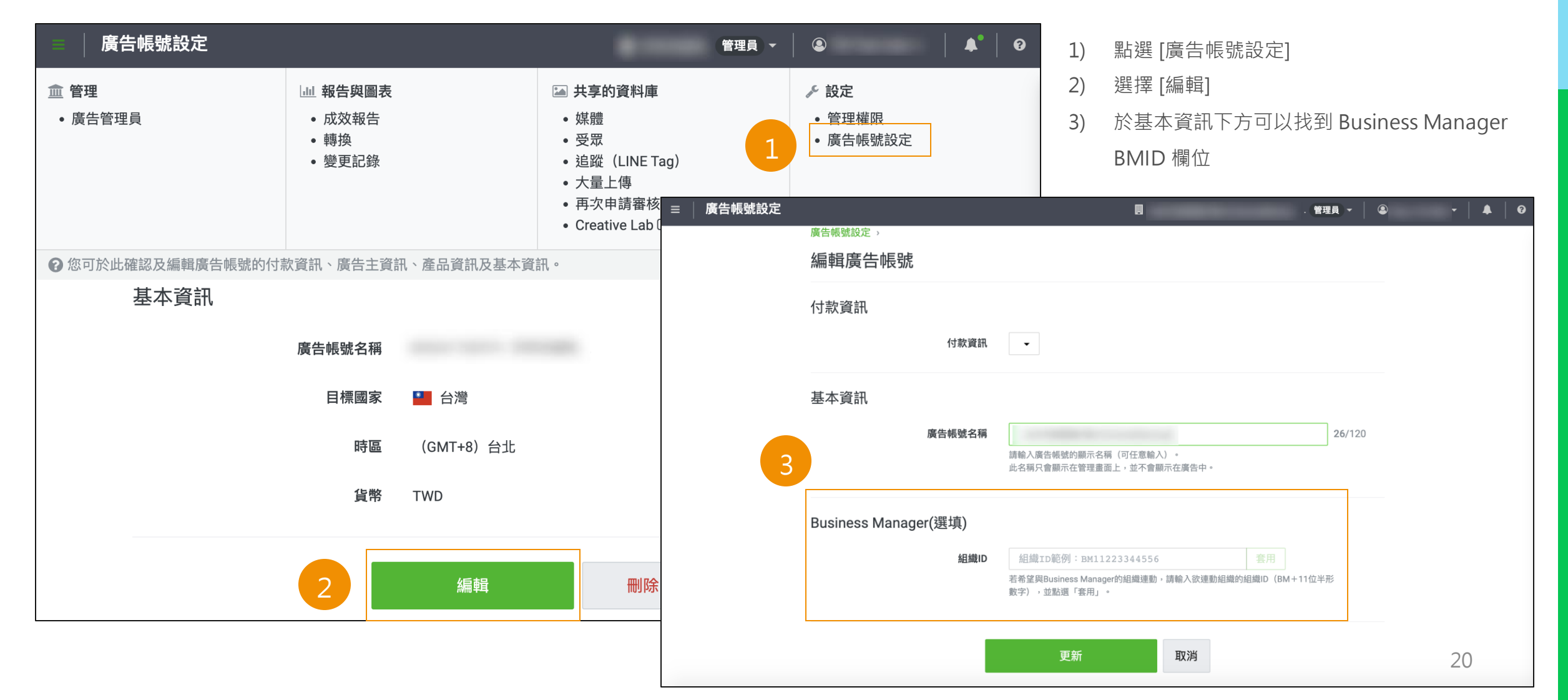

## 3-2. 連動帳號 – LAP 廣告帳號

| 基本資訊                               |                                                       |        |                |                                             |
|------------------------------------|-------------------------------------------------------|--------|----------------|---------------------------------------------|
| 廣告帳號名稱<br>請輸入廣告                    | 帳號的顯示名稱(可任意輸入)。<br>                                   | 26/120 |                |                                             |
| uiam∧≧≋<br>Puoipooo Mopogor(?熙+喜)  | 的小江目子王童闻士, 不, , , , , , , , , , , , , , , , , , ,     |        |                |                                             |
| ausiness Manager(选项)               | 節例:pm11223344556                                      |        |                |                                             |
| 4                                  |                                                       |        | 4)             | 填入 [組織ID]                                   |
| 4<br>若希 <del>堂與Bus</del><br>數字),並重 | siness Manager的組織達動,請輸入欲達動組織的組織ID(BM+11位半<br>貼選「套用」。  | 形      | 4)<br>5)       | 填入 [組織ID]<br>點選 [更新]                        |
| 4<br>若希 <u>差</u> 疑Bus<br>數字),並言    | isiness Manager的組織連動,請輸入欲達動組織的組織ID(BM+11位半<br>點選「套用」。 | ₩      | 4)<br>5)<br>6) | 填入 [組織ID]<br>點選 [更新]<br>回到 [廣告帳號設定] · [複製連結 |

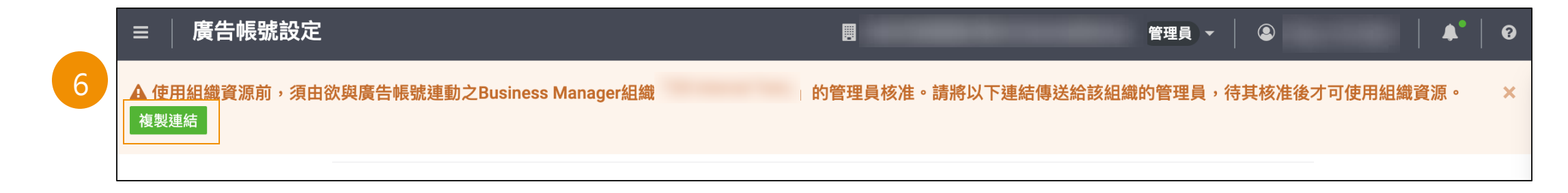

#### 3-2. 連動帳號 – LAP 廣告帳號

組織管理員點選連結後,會跳轉到連動說明頁面

點選 [核准] · 完成組織與帳號的連動後 · 請等待 LINE 審核結果

#### 帳號連動審核:預計5個工作日

| Business Manager |                                                         |                                                 |                                         | ③ 常見問題 |
|------------------|---------------------------------------------------------|-------------------------------------------------|-----------------------------------------|--------|
|                  | Bu                                                      | siness Manager                                  |                                         |        |
|                  | LAP 廣告帳號                                                | 申請與組織                                           | 連動。                                     |        |
|                  | 點擊「核准」後,LINE官方帳號<br>限制與LINE官方帳號共享的資源<br>連動的LINE官方帳號可以移動 | 此將與組織連動,並可使用維<br>原,請在連動後於管理畫面勢<br>助至其他組織,但無法從組織 | B鐵的所有資源。若希望<br>更共享資源。此外,已<br>如中刪除,敬請留意。 |        |
|                  | 查看核准組織                                                  | 鐵與LINE官方帳號連動的詳細                                 | 說明                                      |        |
|                  |                                                         | 核准 拒絕                                           |                                         |        |

#### 3-3. 帳號審核狀態

#### 可於帳號列表,確認各帳號狀態

#### **Business Manager**

| 帳號管理                     | ⋔⋿⋻₽        |                                               |                     |              |          |
|--------------------------|-------------|-----------------------------------------------|---------------------|--------------|----------|
| <b>帳號</b>                | 中区5元        |                                               |                     |              |          |
| 共享資源                     | 此處將顯示與組織連動的 | 沂有帳號。<br>———————————————————————————————————— |                     |              |          |
| LINE官方帳號                 | 帳號 (6)      |                                               |                     |              |          |
| LINE Ads Platform        | 10.00 (-)   |                                               |                     |              |          |
|                          |             |                                               |                     | 所有帳號 > 所有狀態  | ~        |
| 資料                       |             |                                               |                     | 11173 TX 300 |          |
| 追蹤(LINE Tag)             | 種類          | ID                                            | 名稱 🗧                |              | 狀態       |
| 受眾                       | LINE廣告帳號    |                                               | [Test]BM Training_C |              | ● 認證中    |
| 分析                       | LINE官方帳號    |                                               | [Test]BM測試帳號_3      |              | ● 認證中    |
| Business Manager Insight | LINE官方帳號    |                                               | [Test]BM測試帳號_2      |              | ● 認證中    |
| 權限                       | LINE官方框號    |                                               | 「Teet]BM別計加层現 1     |              | ●□詞證     |
| 用戶                       |             |                                               |                     |              |          |
| <b>北</b> 中               | LINE廣告帳號    |                                               | [Test]BM Training_B |              | ● 已遭拒 詳細 |
| 設定                       | LINE度生框號    |                                               | [Teet]RM Training A |              | ● 口初感    |
| 組織                       | LINC/更古啦加   |                                               |                     |              |          |
| 商用資訊                     |             |                                               | ≪ < 1 >             |              |          |

#### 3-3. 帳號審核狀態 – 已遭拒

當審核不通過時,狀態會顯示為「已遭拒」,點選[詳細]可查看拒絕原因

調整完畢後,即可點選[再次申請認證],LINE將重新審核連動需求

※ 帳號連動基本原則為帳號廣告主統編與 LINE企業管理組織公司統編需一致,如該帳號不符此規範即使重審也仍會被拒絕。

| <b>帳號管理</b><br>帳號                | <b>中長號</b><br>此處將顯示與組織連動的所有帳號。 | 帳號認證的審核結果                  | ×        |
|----------------------------------|--------------------------------|----------------------------|----------|
| 共享資源                             |                                | <u>邮款</u><br>邮驶已遭近级        |          |
| LINE E 方 報號<br>LINE Ads Platform | · {{ } } (6)                   | 帳號與申請表不符,請與LINE業務聯繫。 *此為範例 |          |
| 資料                               |                                |                            |          |
| 追蹤(LINE Tag)                     | 種類 ID                          | 請確認上述問題已解決後,再次申請認證。        | 狀態       |
| 受眾                               | LINE廣告帳號                       |                            | ● 認證中    |
| 分析                               | LINE官方帳號                       | 取消再次申請認證                   | ● 認證中    |
| Business Manager Insight         | LINE官方帳號                       | [Test]BM测試帳號_2             | ◎ 認證中    |
| 權限                               | LINE官方帳號                       | [Test]BM测試帳號_1             | ● 已認證    |
| 用戶                               | LINE廣告帳號                       | [Test]BM Training_B        | ● 已遺拒 詳細 |
| 設定組織                             | LINE廣告帳號                       | [Test]BM Training_A        | ● 已認證    |
| 商用資訊                             |                                |                            |          |

#### 3-4. 帳號轉移

#### 若帳號有轉移到其他組織的需求,可點選 [:],將帳號轉移至其他組織

#### 轉移後也需要經過審核

※ 帳號連動基本原則為帳號廣告主統編與 LINE企業管理組織公司統編需一致,如該帳號不符此規範即使重審也仍會被拒絕。

| <b>帳號</b><br>此處將顯示與組織運動的所有報發 | •            |                     |      |        |            |   |
|------------------------------|--------------|---------------------|------|--------|------------|---|
| 帳號 (6)                       |              |                     |      |        |            |   |
|                              |              |                     | 所有帳號 | ▼ 所有狀態 | *此為範例隔或回搜尋 | ٩ |
| 種類                           | ID           | 名稱:                 |      |        | 狀態         |   |
| LINE廣告帳號                     | A71152247344 | [Test]BM Training_C |      |        | ◎ 認證中      | : |
| LINE官方帳號                     | @773gtbtl    | [Test]BM测試帳號_3      |      |        | ● 認證中      | : |
| LINE官方帳號                     | @468yweog    | [Test]BM測試帳號_2      |      |        | ◎ 認證中      | : |
| LINE官方帳號                     | @401ibamc    | [Test]BM测試帳號_1      |      |        |            |   |
| LINE廣告帳號                     | A48952247274 | [Test]BM Training_B |      |        | 將帳號移動至其他組織 |   |
| LINE廣告帳號                     | A96552247113 | [Test]BM Training_A |      |        | 開啟共享資源畫面   |   |
|                              |              | < < 1               | > »  |        |            | • |

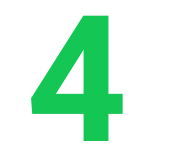

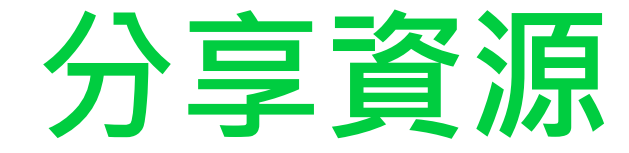

#### 預估操作時間:10分鐘 影片版:<u>LINK</u>

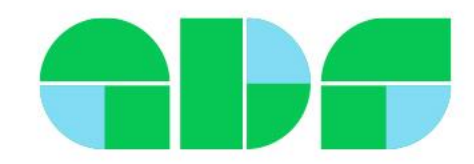

當帳號確定連動後,受眾 & LINE Tag 已同步至 LINE企業管理平台CMS

可於 [資料] → [受眾] 查看可用資源列表: audience ID / 名稱 / 受眾類型 / 預估規模 / 數據來源

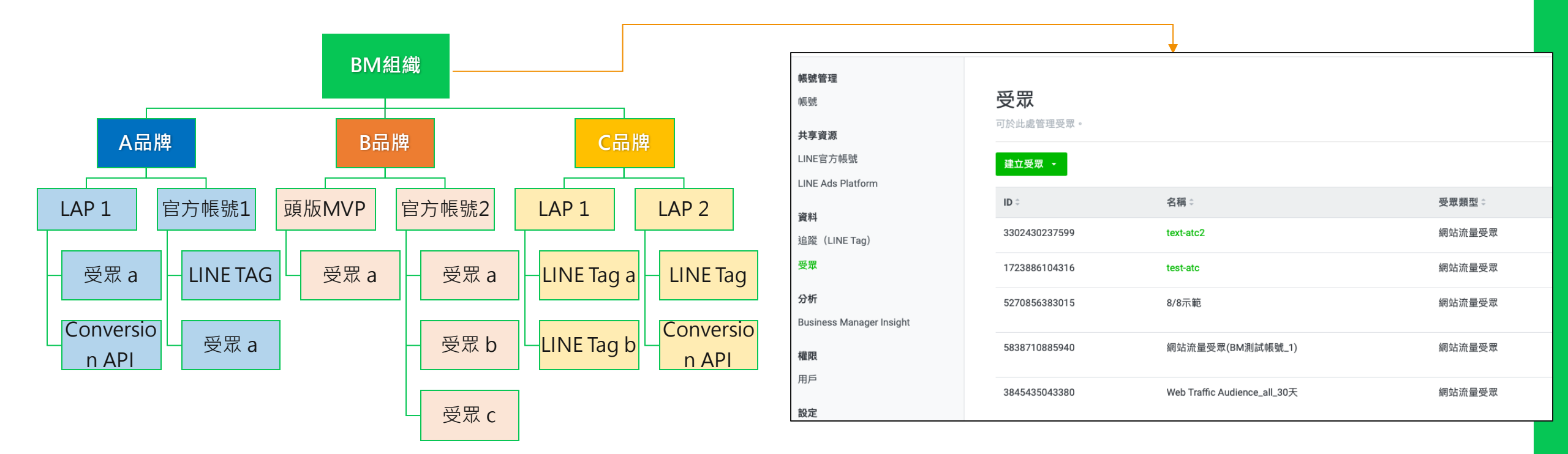

[資料] → [受眾] 列表,即為 LINE企業管理平台可管理的資源

注意:需以企業管理平台之視角來進行操作

資源移動方向: ——

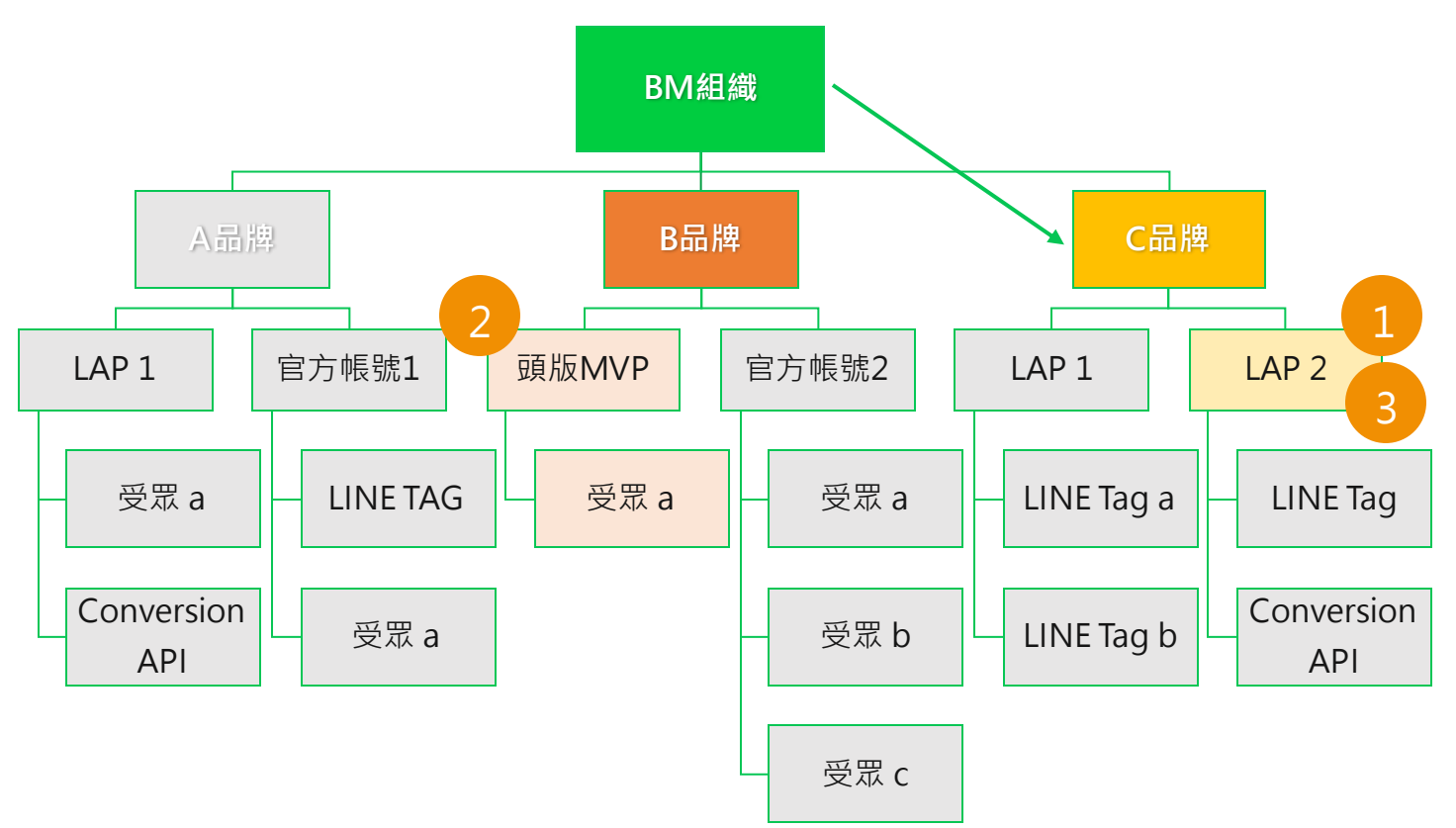

操作概念

1) 確認終點帳號 = 要獲得資源的帳號

2) 確認資源來源帳號

3) 在終點帳號中,新增(2)的特定資源

示範操作

- 終點帳號:官方帳號 [Test]BM測試帳號\_1 @401ibamc
- 來源帳號: LAP帳號 [Test]BM Training\_A A96552247113
- 1) 點選 [共享資源] → [官方帳號]
- 2) 選擇「終點帳號」=要獲得資源的官方帳號 [Test]BM測試帳號\_1 \*帳號狀態需要為已認證

| 1 | <b>帳號管理</b><br>帳號        | 與LINE官方帳號共享資源         | 原              |                  |      |       |
|---|--------------------------|-----------------------|----------------|------------------|------|-------|
| Ľ | 共享資源                     | 此處帝顯不與組織建動的LINE 目力帳號。 |                |                  |      |       |
|   | LINE官方帳號                 | LINE官方帳號 (3)          |                |                  |      |       |
|   | LINE Ads Platform        |                       |                |                  |      |       |
|   | 資料                       | 2 •                   | 名稱             |                  | 類型   | 狀態    |
|   | 追蹤(LINE Tag)             | @401ibamc             | [Test]BM測試帳號_1 |                  | 直接連動 | ● 已認證 |
|   | 受眾                       | @468yweog             | [Test]BM測試帳號_2 |                  | 直接連動 | ● 認證中 |
|   | 分析                       | @773gtbtl             | [Test]BM測試帳號_3 |                  | 直接連動 | ● 認證中 |
|   | Business Manager Insight |                       |                | « < <b>1</b> > » |      |       |
|   | 權限                       |                       |                |                  |      |       |
|   | 用戶                       |                       |                |                  |      |       |
|   | 設定                       |                       |                |                  |      |       |
|   | 組織                       |                       |                |                  |      |       |
|   | 商用資訊                     |                       |                |                  |      |       |
|   |                          |                       |                |                  |      |       |

#### 3) [編輯資源]

#### 4) 選擇「來源帳號」=LINE廣告帳號 [Test]BM Training\_A A96552247113

| <b>帳號管理</b><br>帳號        | LINE官方帳號: [Test]BM<br>可透過還擇或取消所還實源,管理與此LINE官方 | <b>測試帳號_1</b>                                         |          | 已認證          |
|--------------------------|-----------------------------------------------|-------------------------------------------------------|----------|--------------|
| LINE官方帳號                 | 共享資源                                          |                                                       |          |              |
| LINE Ads Platform        | 此處將顯示與此LINE官方帳號共享的資源。                         |                                                       |          |              |
| 資料<br>追蹤 (LINE Tag)      | 編輯資源                                          |                                                       | 所有資源     | ▼ 以名稱或ID搜尋 Q |
| 受眾                       | ID                                            | ##    此官方帳號已共享過的資源                                    | 類型       | 組織           |
| 分析                       | 4f31fcc7-ba7b-4b9e-8154-6233105302f6          | LINE Tag:20221017181532 ([CB][For Training] 熊大股份有限公司) | LINE Tag | 直接連動         |
| Business Manager Insight | 2aa00c70-8a9e-4fd6-9b0f-d76f08fcdcb6          | LINE Tag:20230411143049 ([CB][For Training] 熊大股份有限公司) | LINE Tag | 直接連動         |
| 權限                       | 19d018db-bb33-4de8-81bf-3684e4532810          | LINE Tag:20230411171109 ([CB][For Training] 熊大股份有限公司) | LINE Tag | 直接連動         |

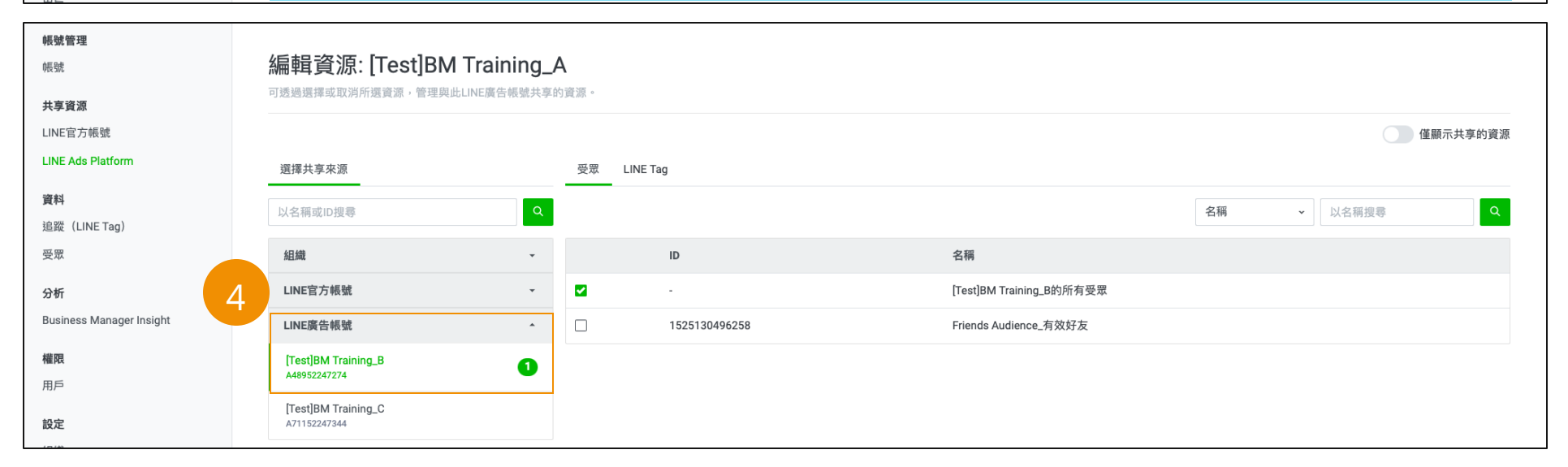

編輯資源: [Test]BM測試帳號\_1 共享分為三個單位可選擇:組織、帳號、受眾 可透過選擇或取消所選資源,管理與此LINE官方帳號共享的資源。 編輯資源: [Test]BM測試帳號\_1 選擇共享來源 受眾 LINE Tag 可透過選擇或取消所選資源,管理與此LINE官方帳號共享的資源。 以名稱或ID搜尋 組織 ID 名稱 選擇共享來源 受眾 LINE Tag -~ [Test]BM測試帳號\_3的所有受眾 LINE官方帳號 . 此組織為單位,共享整個組織的資源 Q 以名稱或ID搜尋 [Test]BM測試帳號\_2 此帳號為單位,共享整個帳號的資源 組織 ID 名稱 ٠ @468yweog [CB][For Training] 熊大股份有限公司 ~ 組織的所有資源 0 [Test]BM測試帳號\_3 0 BM33023769340 @773gtbtl 組織的所有受眾 LINE官方帳號 \* LINE廣告帳號 -1723886104316 test-atc LINE廣告帳號 \* 編輯資源: [Test]BM測試帳號\_1 可透過選擇或取消所選資源,管理與此LINE官方帳號共享的資源。 選擇共享來源 受眾 LINE Tag Q 以名稱或ID搜尋 組織 ID 名稱 . [CB][For Training] 熊大股份有限公司 組織的所有資源 2 -BM33023769340 組織的所有受眾 -LINE官方帳號 -~ 1723886104316 test-atc LINE廣告帳號 31 ~ 此受眾為單位,共享特定受眾 3302430237599 text-atc2

5) 編輯資源,完成共享

6) 在終點帳號 [Test]BM測試帳號\_1 @401ibamc [受眾] → [Business Manager] 確認共享成功 \*若受眾名稱相似,建議可以以ID確認

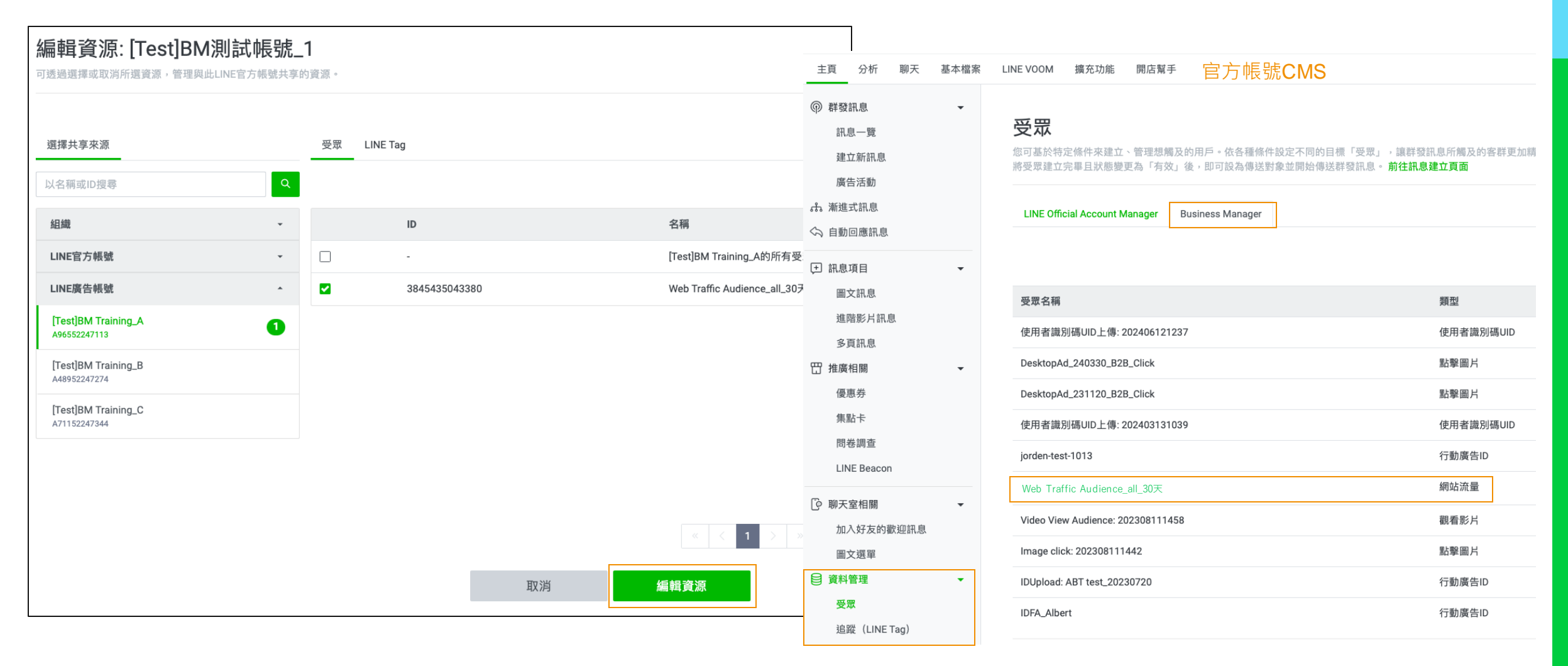

#### 「刪除」是刪除企業管理平台的資源使用權,不會刪除原始帳號的資源

| Business Manager                                 |                                |                 |         |        | ⑦ 常見問題 ◄ |     |
|--------------------------------------------------|--------------------------------|-----------------|---------|--------|----------|-----|
| <mark>帳號</mark><br>LINE官方帳號<br>LINE Ads Platform | LINE官方帳號                       | 程: [Test]測試帳號   | ŧ.      |        |          | 已認證 |
| 資料<br>LINE Tag<br>自訂廣告受眾<br>權限                   | 共享資源<br>此處將顯示與此LINE官方的<br>新增資源 | 長號共享的資源。        |         |        |          | :設定 |
| 用戶                                               | ID                             | 名稱              |         | 類型     | 組織       |     |
| <b>設定</b><br>組織                                  | 2247172696805                  | BMtest_Video25% |         | 自訂廣告受眾 | 直接連動     | 刪除  |
| 商用資訊                                             | 6899788890280                  | BMtest_Click    | « < 1 > | 自訂廣告受眾 | 直接連動     | 刪除  |

## 4-2. 分享資源:將MVP/Desktop Ad 受眾分享至LAP指定帳號

#### \* MVP/Desktop Ad 需在進稿時提供BMID,才可以執行後續步驟

| 1) [受眾]                  |                                       |                                   |               |       |                                   |         |
|--------------------------|---------------------------------------|-----------------------------------|---------------|-------|-----------------------------------|---------|
| 2) 確認 Desktop Ad 3       | 受眾名稱、來源LA                             | AP account ID                     |               |       |                                   | () · () |
| <b>帳號管理</b><br>帳號        | 受眾                                    |                                   |               |       |                                   |         |
| <b>共享資源</b><br>LINE官方帳號  | · · · · · · · · · · · · · · · · · · · |                                   |               |       |                                   |         |
| LINE Ads Platform        | 建立文林                                  |                                   |               |       | 1                                 | 入口相反母   |
| 資料                       | ID ‡                                  | 名稱 🗧                              | 受眾類型≎         | 預估規模≎ | 類型                                |         |
| 追蹤(LINE T                | 8905811501887                         | 受眾群組同步測試2                         | 上傳使用者識別碼UID   | -     | LINE官方帳號<br>@911abeqc             |         |
| 受眾                       | 7827351495622                         | 使用者識別碼UID上傳: 202406121237         | 上傳使用者識別碼UID   | -     | LINE官方帳號<br>@911abeqc             |         |
| Business Manager Insight | 1441295932303                         | DesktopAd_240330_B2B_Click        | 圖片點擊受眾        | -     | LINE Ads Platform<br>A15705210456 | 2       |
| 權限<br>用戶                 | 7148778931761                         | DesktopAd_231120_B2B_Click        | 圖片點擊受眾        | -     | LINE Ads Platform<br>A15705210456 |         |
| 設定組織                     | 4006125938895                         | Friends Audience : 202311011746   | LINE官方帳號好友的受眾 | -     | LINE Ads Platform<br>A99039197588 | -       |
| 商用資訊                     | 7966625105210                         | jorden-test-1013 🛕                | 上傳IDFA / AAID | -     | 直接連動                              | 刪」除余    |
|                          | 5253173268745                         | EC data sharing_testing_audience  | 網站流量受眾        | -     | 直接連動                              | 刪除      |
|                          | 1652549029677                         | Video View Audience: 202308111458 | 觀看影片受眾        |       | LINE Ads Platform<br>A15705210456 |         |
|                          | 9846464101447                         | Image click: 202308111442         | 圖片點擊受眾        |       | LINE Ads Platform<br>A15705210456 |         |
|                          | 5260085793778                         | IDUpload: ABT test_20230720 🛕     | 上傳IDFA / AAID |       | LINE Ads Platform<br>A10835209051 |         |

## 4-2. 分享資源:將MVP/Desktop Ad受眾分享至指定LAP帳號

3) 選擇終點帳號 (以LAP帳號作為示範)

4) [編輯資源]

| <b>帳號管理</b><br>帳號<br><b>共享資源</b><br>LINE官方帳號 | LINE廣告帳號: 台灣連絡<br>可透過選擇或取消所選資源,管理與此LINE廣 | 泉股份有限公司 - Internal test use<br><sup>告帳號共享的資源。</sup>                                          |          |            |
|----------------------------------------------|------------------------------------------|----------------------------------------------------------------------------------------------|----------|------------|
| LINE Ads Platform                            | 此處將顯在4 比廣告帳號共享的資源。                       |                                                                                              |          |            |
| 資料                                           | 編輯資源                                     |                                                                                              | 所有資源     | ✓ 以名稱或ID搜尋 |
| 追蹤(LINE Tag)                                 |                                          |                                                                                              |          |            |
| 受眾                                           | ID                                       | 名稱                                                                                           | 類型       | 組織         |
| 分析<br>Business Manager Insight               | 1434062019072                            | chat ads_LINERS list_211123<br>LINE廣告帳號「A10835209051 LINE內部帳號- TODAY only (Helen&Melody)」的資源 | 受眾       | 直接連動       |
| <b>権限</b><br>用戶                              | 007f0e48-b26b-4e90-9258-a8326daa4ba9     | test 1 ([CB] Internal Test)                                                                  | LINE Tag | 直接連動       |
| 設定                                           |                                          |                                                                                              |          |            |
| 組織                                           |                                          |                                                                                              |          |            |
| 商用資訊                                         |                                          |                                                                                              |          |            |

## 4-2. 分享資源:將MVP/Desktop Ad受眾分享至指定LAP帳號

5) & 6) 選擇MVP/Desktop Ad 廣告帳號

7) 勾選MVP/Desktop Ad受眾

8)[編輯資源]

| Business Manager         | [CB] Internal Test マ 組織通過認證<br>BM49220791695 <sup>10</sup>                       |                          |                            |                | ₩ 0 0 | Minnie (VAE) 👻 |
|--------------------------|----------------------------------------------------------------------------------|--------------------------|----------------------------|----------------|-------|----------------|
| 帳號管理                     |                                                                                  |                          |                            |                |       |                |
| 帳號                       | 編輯資源: LINE內部帳號- T                                                                | ODAY only (Helen&Melody) |                            |                |       |                |
| 共享資源                     | 可透過選擇或取消所選資源,管理與此LINE廣告帳號                                                        | 共享的資源。                   |                            |                |       |                |
| LINE官方帳號                 |                                                                                  |                          |                            |                | 僅黑    | 原示共享的資源        |
| LINE Ads Platform        | 選擇共享來源                                                                           | 受眾 LINE Tag              |                            |                |       |                |
| 資料                       | レタ変ポロ理会                                                                          | 0                        |                            | <b>夕</b> 瑶 、 、 | desk  |                |
| 追蹤(LINE Tag)             | 以口冊式UI25年                                                                        |                          |                            | -11/19         | uesk  |                |
| 受眾                       | LINF官方編號                                                                         | ID                       | 名稱                         | 7              |       |                |
| 分析                       |                                                                                  | 7148778931761            | DesktopAd_231120_B2B_Click |                |       |                |
| Business Manager Insight | LINE廣告帳號                                                                         | 1441295932303            | DesktopAd_240330_B2B_Click |                |       |                |
| 權限                       | JSFLORAL - J&S floral design<br>A65987154407                                     |                          |                            |                |       |                |
| 用戶                       | LINE內部帳號-SC only (Helen&Melody) 199039197588                                     |                          |                            |                |       |                |
| 設定                       |                                                                                  | -                        |                            |                |       |                |
| 組織                       | A36878230048                                                                     |                          |                            |                |       |                |
| 商用資訊                     | Trest C test_0<br>7464178948<br>台灣連線股份有限公司 - Internal test use<br>A15705210456 3 |                          | « < <mark>8</mark> »       |                |       |                |
|                          |                                                                                  | 取消                       | 編輯資源                       |                |       |                |

#### 4-1. 分享資源 – 組織資源分享至指定帳號: 官方帳號畫面

在受眾會有兩個分頁,分頁 Business Manager 即是透過企業管理平台共享的資源

追蹤(LINE Tag)

LINE Official Account Manager 😬 🖸 LINE生活圈 🔻 Help 購物商城 🗱 設定 主頁 分析 基本檔案 LINE VOOM 擴充功能 分眾+ 日劉归應訊忌 AI自動回應訊息 受眾 建立 您可基於特定條件來建立、管理想觸及的用戶。依各種條件設定不同的目標「受眾」,讓群發訊息所觸及的客群更加精準。 王 訊息項目 -圖文訊息 LINE Official Account Manager **Business Manager** 進階影片訊息 多頁訊息 清除 全部 輸入受眾名稱 ~ □ 推廣相關 -優惠券 類型 數量 ⑦ 受眾名稱 建立時間 建立方 狀態 集點卡 資源原始命名 預估數量 資源類型 資源所屬帳號 問卷調查 LINE Beacon 🕞 聊天室相關 -加入好友的歡迎訊息 圖文選單 On-Air 資料管理 -受眾

## 4-1. 分享資源 – 組織資源分享至指定帳號: LAP畫面

在受眾會有兩個分頁,分頁Business Manager即是透過企業管理平台共享的資源

| ≡<br>MENU <b>受眾</b>                        |                                                                                     | 圓 [Test]Bl                                                                                               | A Training_A 管理員 -                                       |  |  |  |
|--------------------------------------------|-------------------------------------------------------------------------------------|----------------------------------------------------------------------------------------------------|----------------------------------------------------------|--|--|--|
| <u>血</u> 管理<br>• 廣告管理員<br>• 大量上傳<br>• 變更記錄 | <ul> <li>→ 報告與圖表</li> <li>• 成效報告</li> <li>• 追蹤(LINE Tag)</li> <li>• 自訂轉換</li> </ul> | <ul> <li>□ 共享的資料庫</li> <li>・ 媒體</li> <li>・ 受眾</li> <li>・ 円次申請審核登陸員面</li> <li>・ Creative Lab C</li> </ul> | <ul> <li>✓ 設定</li> <li>・管理權限</li> <li>・廣告帳號設定</li> </ul> |  |  |  |
| ♀您可於此設定受眾,向符合指定條件的用戶投遞廣告。                  |                                                                                     |                                                                                                    |                                                          |  |  |  |

廣告帳號: [Test]BM Training\_A →

受眾一覽 🛛

| + 建立受眾 -                              | 顯示受眾重複率                      |                    | 所有受眾類型 → 以受眾<br>受眾的公開設定 | 名稱或ID搜尋<br>: 非公開 變更公開設定 |
|---------------------------------------|------------------------------|--------------------|-------------------------|-------------------------|
| 廣告管理員 E                               | Business Manager<br>資源原始命名   | 資源類型               | 預估數量                    | 1-3/3 < >               |
| □ \$ID @                              | ≑受眾名稱                        | ≑受眾類型◎             | ≑預估規模 Ø                 | ≑受眾的有效性                 |
| <b>7764154329478</b><br>5270856383015 | 8/8示範                        | 分享自LINE官方帳號的網站流量受眾 | -                       | 準備中 🛈                   |
| 9409038528934<br>5838710885940        | 網站流量受眾(BM測試帳號_1)             | 分享自LINE官方帳號的網站流量受眾 | -                       | 準備中 🚯                   |
| 3845435043380                         | Web Traffic Audience_all_30天 | 網站流量受眾             | -                       | 準備中 🛈                   |

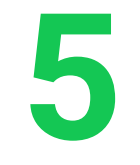

# 建立共用資源

#### 預估操作時間:10分鐘 影片版:<u>LINK</u>

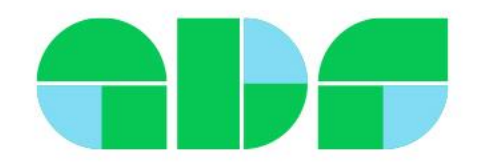

## 5-2. 建立共用資源

除了LINE內部數據,LINE企業管理平台也可以整合LINE以外的數據 企業可以於LINE企業管理組織,以第一方數據建立自訂廣告受眾,然後快速簡單與連動帳號們共享

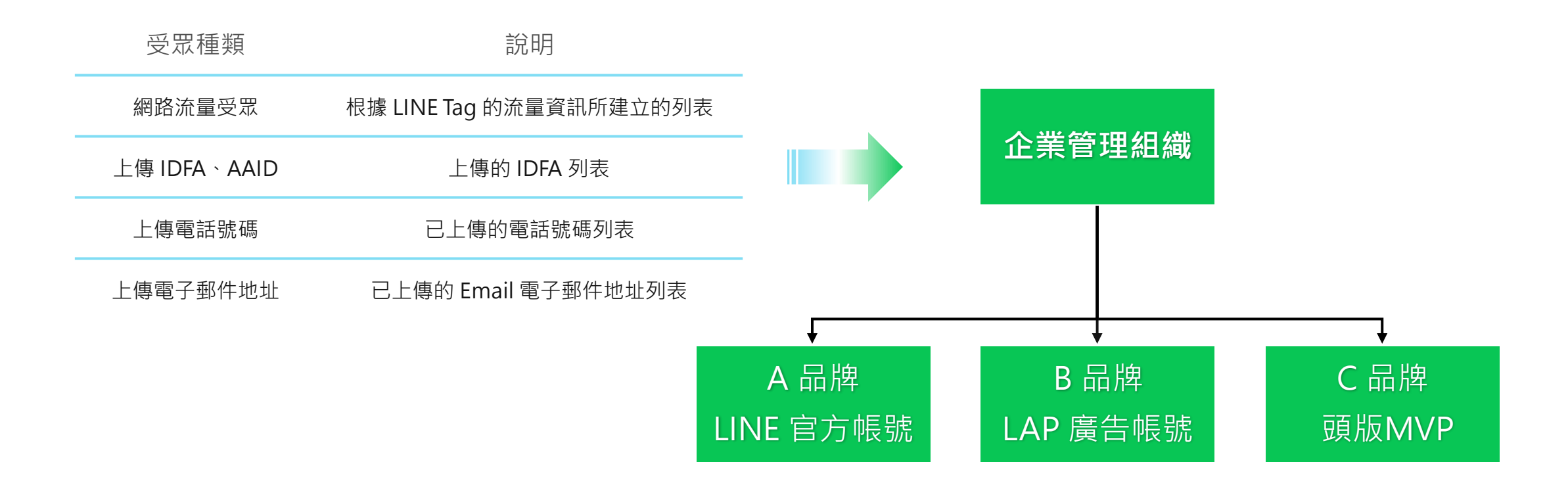

#### 5-2. 建立共用資源 – 受眾

#### 自訂廣告受眾上限500組

1) 點選[受眾]

商用資訊

- 2) 點選 [建立受眾]
- 3) 選取想受眾類型

#### 帳號管理 受眾 帳號 可於此處管理受罪 共享資源 LINE官方帳號 建立受眾 -LINE Ads Platform 3 網站流量受眾 名稱: 受眾類型≎ 預估規模 🗘 類型 上傳IDFA / AAID 資料 上傳電話號碼 網站流量受眾 直接連動 text-atc2 -追蹤(I 上傳電子郵件帳號 受眾 test-atc 網站流量受眾 直接連動 1/23880104310 -分析 5270856383015 8/8示範 網站流量受眾 LINE官方帳號 -@401ibamc Business Manager Insight 網站流量受眾(BM測試帳號\_1) LINE官方帳號 網站流量受眾 5838710885940 -權限 @401ibamc 用戶 網站流量受眾 Web Traffic Audience\_all\_30天 LINE Ads Platform 3845435043380 -A96552247113 設定 組織

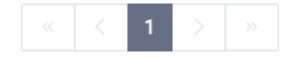

## 5-2. 建立共用資源 – 受眾 <sup>4) 填入必要欄位 \* 受眾名稱可自行填入 5) [建立]</sup>

| 建立電話號碼上傳受眾<br>二個電話號碼並建立要眾。                                                                                                    | 建立網站流量受眾   | 站的受眾。                              |        |
|----------------------------------------------------------------------------------------------------|------------|------------------------------------|--------|
| 名稱 ⑦noneNumberUpload: 202203141604 81/120                                                                                                    |            |                                    |        |
| 資料類型 ⑦ 未雜湊化的資料<br>● 雜湊化的資料                                                                                                    | 名稱 ⑦       | Web Traffic Audience: 202203141604 | 34/120 |
| 資料檔案 ⑦                                                                                                    | LINE Tag 📀 | -                                  | ~      |
| ・第一行講輸入電話號碼(講勿輸入項目名稱)。<br>・毎行僅可輸入一筆電話號碼。<br>・電話號碼僅可輸入半形數字,無需輸入國碼。若須需問隔,講使用半形「-」符號、括號或空格。(例:0953-000-000、0953<br>000 000、0953000000)          | 包含條件 ⑦     | 所有瀏覽網站的人                           | ~ `    |
| <ul> <li>・ 僅可上傳組織中所設定的國家或地區的電話號碼。</li> <li>・ 由於電話號碼將經過維張仁處理。上傳時可能需要一些時間。</li> <li>・ 可上傳檔案的上限為20MB(150萬行)。</li> <li>・ 支援(SV和TXT檔案。</li> </ul> | 有效期間 ⑦     | 30 lays                            |        |
| 取消 建立                                                                                                    |            | 取消                                 | 建立     |

| 建立電子郵件帳號上傳                                                                                                    | ●受眾                                                                   | 上傳IDFA/AAID並建了<br><sup>您可上傳IDFA/AAID</sup> 資訊並建立受眾 - | 立受眾                                                                                                    |
|----------------------------------------------------------------------------------------------------|-----------------------------------------------------------------------|------------------------------------------------------|----------------------------------------------------------------------------------------------------|
| 名稱 ⑦                                                                                                    | EmailAddressUpload: 202203141604 32/120                               |                                                      |                                                                                                    |
| 資料類型 ⑦                                                                                                    | <ul> <li>○ 未確湊化的資料</li> <li>● 確湊化的資料</li> </ul>                       | 名稱 ⑦                                                 | IDUpload: 202203141604 22/120                                                                                             |
| 資料檔案 ⑦                                                                                                    | · 遵揮含電子部件模號的檔案 ■             · 第一行講範入電子郵件模號(請勿輸入項目名稱)            · 10 | 資料檔案 ⑦                                               | 愛 選擇含IDFA / AAID的檔案 ■     上傳                                                                                              |
| <ul> <li>每行値可輸入-筆電子部件視號</li> <li>每行値可輸入-筆電子部件視號</li> <li>電子器件視號(120字以內)中可輸入半形英文字母與數字、底線「」、連字號「」、句號「」及「@」符號;不可輸入半形空格。這號「」,加號「+a 或其律特殊符號</li> <li>由於電子部件視號將提過離決化處理,上傳時可能需要一些時間</li> <li>• 由於電子部件視號將提過離決化處理,上傳時可能需要一些時間</li> <li>• 可止傳爆索約止混為20MB (150萬行)</li> <li>• 支援CSV和TXT檔案</li> </ul> |                                                                       |                                                      | ・第一行請輸入IDFA / AAID(請勿輸入項目名稱)<br>・每行僅可輸入一個IDFA / AAID<br>・無法以逗號區隔來輸入多個IDFA / AAID<br>・可上傳檔案的上限為60MB(150萬行)<br>・支援CSV和TXT檔案 |
|                                                                                                    | 取消建立                                                                  |                                                      |                                                                                                    |
|                                                                                                    |                                                                       |                                                      | 取消建立                                                                                                    |
|                                                                                                    |                                                                       |                                                      |                                                                                                    |

## 5-3. 建立共用資源 – LINE Tag

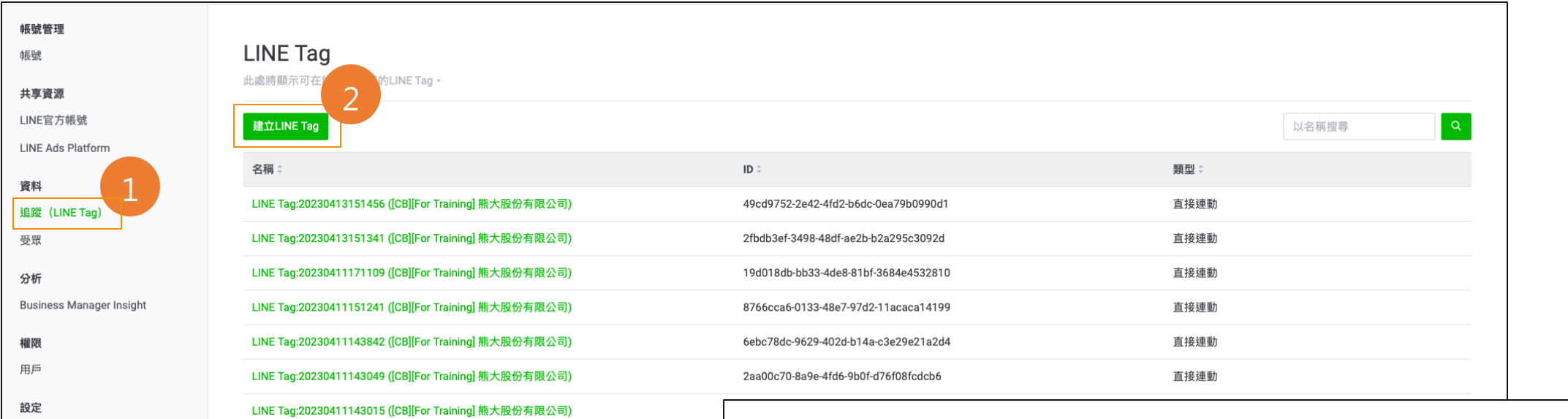

- 1) 點選 [LINE Tag]
- 2) 點選 [建立 LINE Tag]
- 3) 填入 LINE Tag 名稱
- 4) [建立]

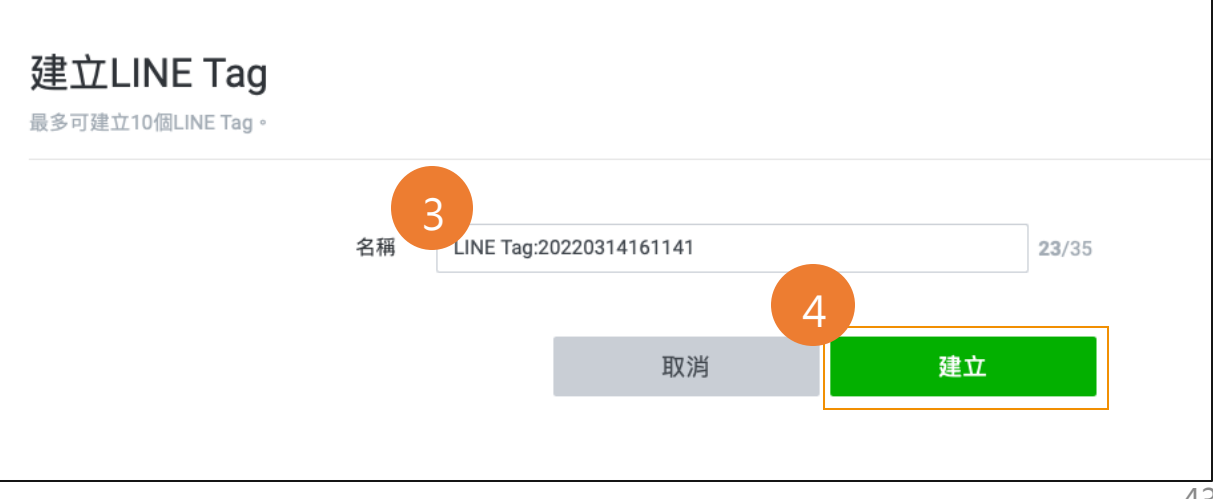

## 5-3. 建立共用資源 – LINE Tag

6

狀態

#### 5) 回到列表頁,點選 [LINE Tag]

6) 即可編輯 LINE Tag

|                   |                                                      | 名稱                                      | 最後追蹤                                                                                    | 狀態                    |    |
|-------------------|------------------------------------------------------|-----------------------------------------|-----------------------------------------------------------------------------------------|-----------------------|----|
| 帳號管理              |                                                      | Base code                               | 2                                                                                       | ● 停用中                 |    |
| 帳號                | LINE Tag                                             | Conversion                              |                                                                                         | ● 停用中                 |    |
| 共享資源              | 此處將顯示可在組織中使用的LINE Tag。                               |                                         |                                                                                         |                       |    |
| LINE官方帳號          | 建立LINE Tag                                           | 使用LINE Tag追蹤                            |                                                                                         |                       |    |
| LINE Ads Platform | 47 XII                                               | 基本程式碼                                   |                                                                                         |                       |    |
| 資料                | 5 户相 ~                                               | 請於網站的標頭碼(header code)中設置LINE Tag的基本程式碼。 | LINE Tag才可執行轉換評估。您可於網站的 <hea< td=""><td>d&gt;區段中設置基本程式碼,或使用代碼管理工</td><td>具設</td></hea<> | d>區段中設置基本程式碼,或使用代碼管理工 | 具設 |
| 追蹤(LINE Tag)      | LINE Tag:20230413151456 ([CB][For Training] 熊大股份有限公司 | 直基本栏式碼。                                 |                                                                                         |                       |    |
| 受眾                | LINE Tag:20230413151341 ([CB][For Training] 熊大股份有限公司 | - LINE Tag Base Code<br>- Do Not Modify |                                                                                         | 複製                    |    |
| 分析                | LINE Tag:20230411171109 ([CB][For Training] 熊大股份有限公司 | <script></script>                       |                                                                                         |                       |    |

LINE Tag: LINE Tag:20220314161141

您可確認LINE Tag的詳細內容與追蹤代碼。

: 設定

5-4. 廣告受眾規格統整&說明

組織:LINE企業管理平台之單位 溶源,活生可以在LINE企業管理亚台上管理。使用的行

資源:泛指可以在LINE企業管理平台上管理、使用的行銷數據

| 資源建立方   | LINE企業管理平台                                           | LINE官方帳號                                                                    | LAP廣告帳號                                                                        |
|---------|------------------------------------------------------|-----------------------------------------------------------------------------|--------------------------------------------------------------------------------|
| 資源共用    | 需要於LINE企業管理平台操作·將特定受眾與<br>LINE Tag新增至指定的官方帳號或LAP廣告帳號 | 官方帳號與LINE企業管理平台連動後(需要審核<br>通過)·該帳號所建立的受眾與LINE Tag即會自<br>動匯入LINE企業管理平台       | LAP廣告帳號與LINE企業管理平台連動後(需要<br>審核通過)·該帳號所建立的受眾與LINE Tag即<br>會自動匯入LINE企業管理平台       |
| 使用期限    | 於LINE企業管理平台建立的自訂受眾:180天<br>其他依數據建立方使用期限為主            | 180天 (受眾於官方帳號建立日起算)                                                         | 180天 (受眾於官方帳號建立日起算)                                                            |
| 同步時間    | 即時同步至指定共享的帳號(依受眾規模大約會<br>有15分鐘的時間差)                  | 於0:00~23:59(日本時間)的期間使用官方帳<br>號建立的受眾,會即時同步至LINE企業管理平台<br>(依受眾規模大約會有15分鐘的時間差) | 於0:00~23:59(日本時間)的期間使用LAP廣<br>告帳號建立的受眾·會即時同步至LINE企業管理<br>平台(依受眾規模大約會有15分鐘的時間差) |
| 預估數量    | LINE APP比對結果,此為預估並非實際絕對數量,且會因不同系統與資料同步而有時間差。         | LINE官方帳號中比對結果,關於使用官方帳號建<br>立之受眾的估計大小,會因不同系統與同步時間<br>落差,仍會出現少數落差。            | LINE Today使用者比對結果,關於使用LAP廣告<br>帳號建立之受眾的估計大小,會因不同系統與同<br>步時間落差,仍會出現少數落差。        |
| 過去資源    | -                                                    | 過去在官方帳號建立的受眾,在連動LINE企業管<br>理平台後,也會匯入                                        | 過去在LAP廣告帳號建立的受眾,在連動LINE企<br>業管理平台後,也會匯入                                        |
| 資源名稱    | 無法在LINE企業管理平台修改資源名稱                                  | 可於官方帳號中自由設定                                                                 | 可於LAP廣告帳號中自由設定                                                                 |
| 支援的受眾種類 | 網路流量受眾/上傳 IDFA、AAID/上傳電話號碼/<br>上傳 Email              | 曝光/點擊/上傳 UID/聊天標籤/上傳IDFA、<br>AAID/好友路徑/網路流量                                 | 上傳 IDFA、AAID/上傳電話號碼/上傳 Email/網<br>路流量/圖片列表/觀看影片/應用程式活動/好友<br>與封鎖用戶/類似廣告受眾      |

5-4. 廣告受眾規格統整&說明

組織:LINE企業管理平台之單位 資源:泛指可以在LINE企業管理平台上管理、使用的行銷數據

| 資源建立方   | 手機版頭版MVP/電腦版頭版MVP & 社群廣告                                                                                                | LINE POINTS                                                                                                    |
|---------|----------------------------------------------------------------------------------------------------|----------------------------------------------------------------------------------------------------|
| 資源共用    | 頭版MVP廣告進稿時,須提供綁定的BMID,待廣告活動結束遞送,即<br>會匯入LINE企業管理平台                                                                      | LINE POINTS Ads進稿時,須提供綁定的官方帳號ID (search ID),<br>Points Ads廣告受眾即會同步至該官方帳號,之後即可透過LINE企業管<br>理平台分享至其他LAP廣告帳號或是官方帳號                                                                                                    |
| 使用期限    | 180天 (活動開始日起算)                                                                                                    | 2年(POINTS Ads活動開始日起算)                                                                                                    |
| 同步時間    | 廣告結束遞送36小時內自動生成‧即可於LINE企業管理平台中查看                                                                                        | <ul> <li>第一次同步時間:</li> <li>CPF Campaign:活動第二天同步</li> <li>其他類型Campaign:最遲24小時內</li> <li>活動走期間同步時間:前日0:00~23:59(日本時間)為止的POINTS<br/>Ads CV數據,會在隔天反映於OA中,更新頻率為每日一次。</li> </ul>                                                                                                    |
| 預估數量    | 受眾的估計大小會因不同系統仍會出現少數落差                                                                                                   | 執行LINE POINTS Ads的Conversion總數,與官方帳號中顯示的估計<br>數量,會因不同系統與同步時間落差仍會出現少數落差。                                                                                                    |
| 過去資源    | 2022/6/1 後開始支援頭版MVP廣告帳號之連動、MVP受眾使用                                                                                      | 4/28以前生成的廣告受眾·透過Cross Targeting分享方式可以持續使用至期限;4/29以後以前僅會同步到綁定的官方帳號ID (search ID)                                                                                                    |
| 資源名稱    | 請認明受眾類型與廣告開始日+廣告主名稱為主,以下為於LAP後台自動生成的受眾名稱:<br>舉例:【受眾行為的人:start date MVP_campaign title】<br>舉例:點擊過圖片的人:20230726 MVP_熊大咖啡館 | <ul> <li>請認明受眾類型與活動名稱為主,以下為LINE設定POINTS Ads活動命名規則:</li> <li>v3-[campaign id]-[audience type(conversion/click/transition)]-[campaign title]-[start date]-[end date]</li> <li>舉例: v3-61455-cv-[Unlimited][2OS][TW][AFF][Post-Auth]搶先黑五 買一波」單件5折 購買商品 11/13 11:00-20231113-20231127</li> </ul> |
| 支援的受眾種類 | 手機版頭版MVP/電腦版頭版MVP:點擊圖片/觀看影片<br>社群席告:點擊圖片                                                                                | 活動點擊/活動轉換/活動導外連結點擊(CPV/REV)                                                                                                    |
|         |                                                                                                    |                                                                                                    |

## 5-5. 受眾使用注意事項

#### 使用 LINE企業管理平台應用數據時,請務必注意以下事項

#### 注意事項

- 企業需遵守 LINE企業管理平台及相關服務的使用條款。
- 企業使用LINE企業管理平台共享行銷數據時,需要在企業隱私政策或官方網站上說明資料蒐集及使用範圍,讓終端用戶清楚了 解行銷數據所包含之項目、取得方式、使用目的,並取得合法同意;且需依照個人資料保護法20條提供用戶請求停止利用個人 資料之管道
- 使用 LINE企業管理平台行銷數據投遞廣告或發送行銷訊息時,請注意勿包含高度識別,令用戶敏感的廣告內容。
- 使用LINE企業管理平台行銷數據發送行銷訊息時,終端用戶需為帳號之交集受眾,才能成功接收訊息,訊息無法發送給非好友、 封鎖用戶

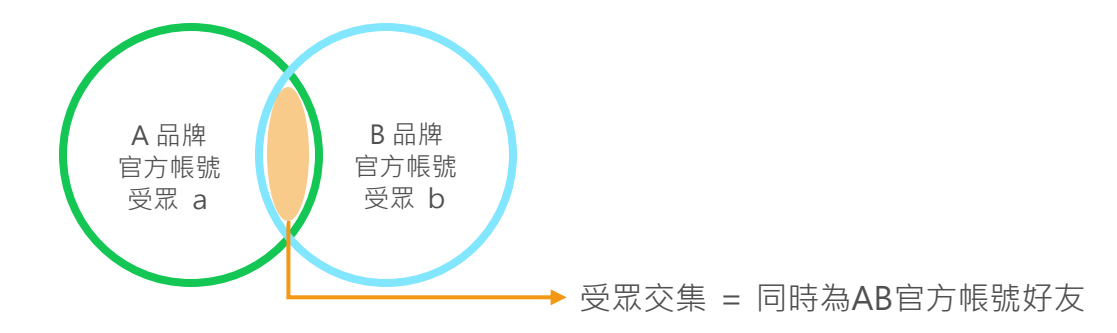

\*1 LINE 官方帳號 Provider 說明請參考: https://developers.line.biz/en/docs/line-developers-console/overview/#provider

## LINE企業管理平台 FAQ

僅刊登主要的FAQ。完整FAQ的內容,請由下方所示的網頁查看。

#### • 使用 LINE企業管理平台需要付費嗎?

LINE企業管理平台目前為免費使用, LINE 官方帳號和 LAP廣告帳號則參照各平台收費方式。

#### • LINE企業管理平台支援手機版或是有專屬APP嗎?

目前僅支援網頁版,支援 Google Chrome、Safari、Firefox 使用

#### • LINE企業管理平台的使用資格?

請參考「LINE企業管理平台使用條件」此頁面說明

• 可以批次將 LINE 官方帳號和 LAP 廣告帳號與 LINE企業管理平台連動嗎?

無法,因 LINE企業管理平台為行銷數據中心,每一帳號之連動都須符合規範、通過審核,請分別為每一帳號進行連動

- 將 LINE官方帳號和 LAP 廣告帳號連動到 LINE企業管理平台組織時,是否可以只選擇特定的資源進行分享?
   無法,帳號一旦連動至組織,視為授權組織可取得各帳號之資源,故為全數分享,請於連結後刪除分享與設定變更
- 完整FAQ: <u>https://tw.linebiz.com/fag/line-business-manager-about/</u>

# THANK YOU

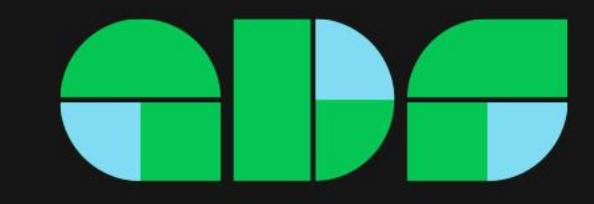